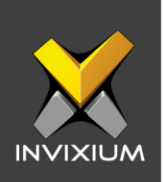

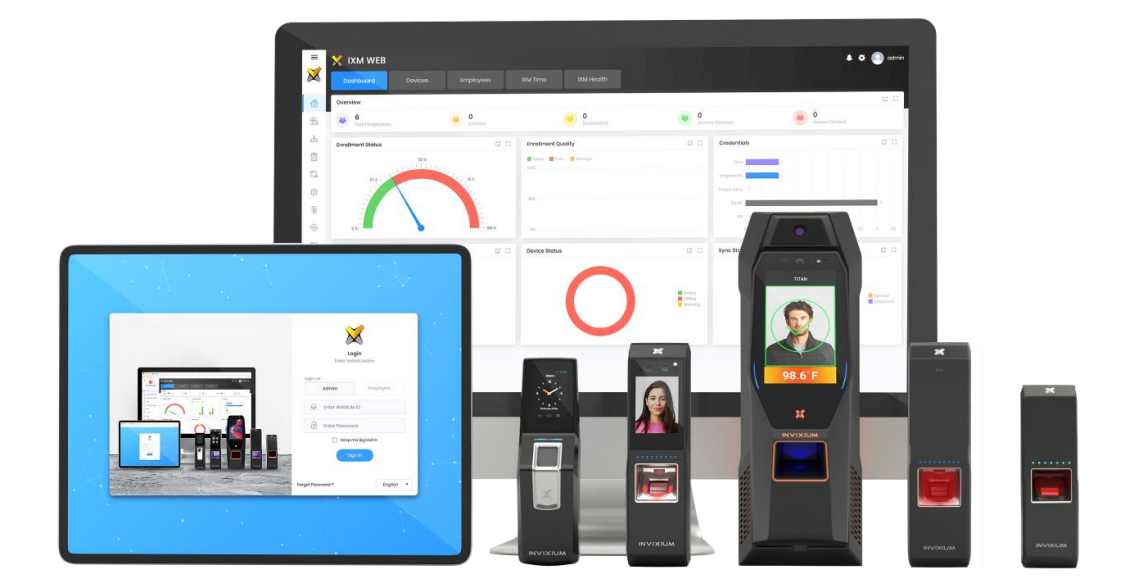

# **Feature Description Document**

Enrolling Users from IXM WEB

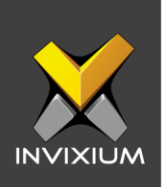

### Purpose

This document outlines the process of enrolling biometrics for users from IXM WEB.

# **Applies to**

| TITAN       | TFACE       | TOUCH 2     | SENSE 2     | MERGE 2     | MYCRO       |
|-------------|-------------|-------------|-------------|-------------|-------------|
| All Devices | All Devices | All Devices | All Devices | All Devices | All Devices |

# Description

Enrolling users in IXM WEB is one of the initial and most important steps in IXM WEB.

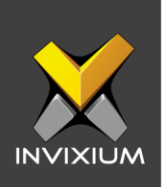

# **Fingerprint Enrollment (All Products)**

1. From **Home** >> Go to the **Employees** tab on the top >> Select the **Employee** whose fingerprints need to be enrolled from the list >> Click **Edit** >> Navigate to **Biometric data**.

| + Edit Employee                                                                                                |                                                        | × |
|----------------------------------------------------------------------------------------------------|--------------------------------------------------------|---|
| Q                                                                                                    | Employee information Access rules Employee information |   |
| Select Device                                                                                                  | Fingerprints Display ( 0 added )                       |   |
| <ul> <li>Fingerprints</li> <li>Finger Veins</li> <li>Face ID</li> <li>Smart Card</li> <li>Prox Card</li> </ul> |                                                        |   |
| Enrollment mod                                                                                                 |                                                        |   |
| Advanced                                                                                                    |                                                        |   |
| Click here to downloc                                                                                          | ad drivers for fingerprint capture device              |   |
|                                                                                                    | Save & Continue                                        |   |

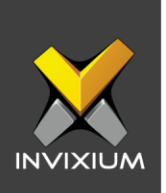

2. Select the **Device** on which fingerprint enrollment will be done from the dropdown on the top-left.

| 6405277e19   | • |
|--------------|---|
| Fingerprints |   |
| Finger Veins |   |
| Face ID      |   |
| Smart Card   |   |
| Prox Card    |   |
|              |   |
|              |   |
|              |   |

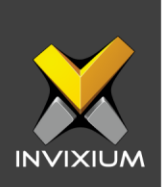

3. Hover the cursor over the two hands and click on the finger which you want to enroll for the employee. A "Place Finger" message will be displayed. Ask the employee to place their finger on the device.

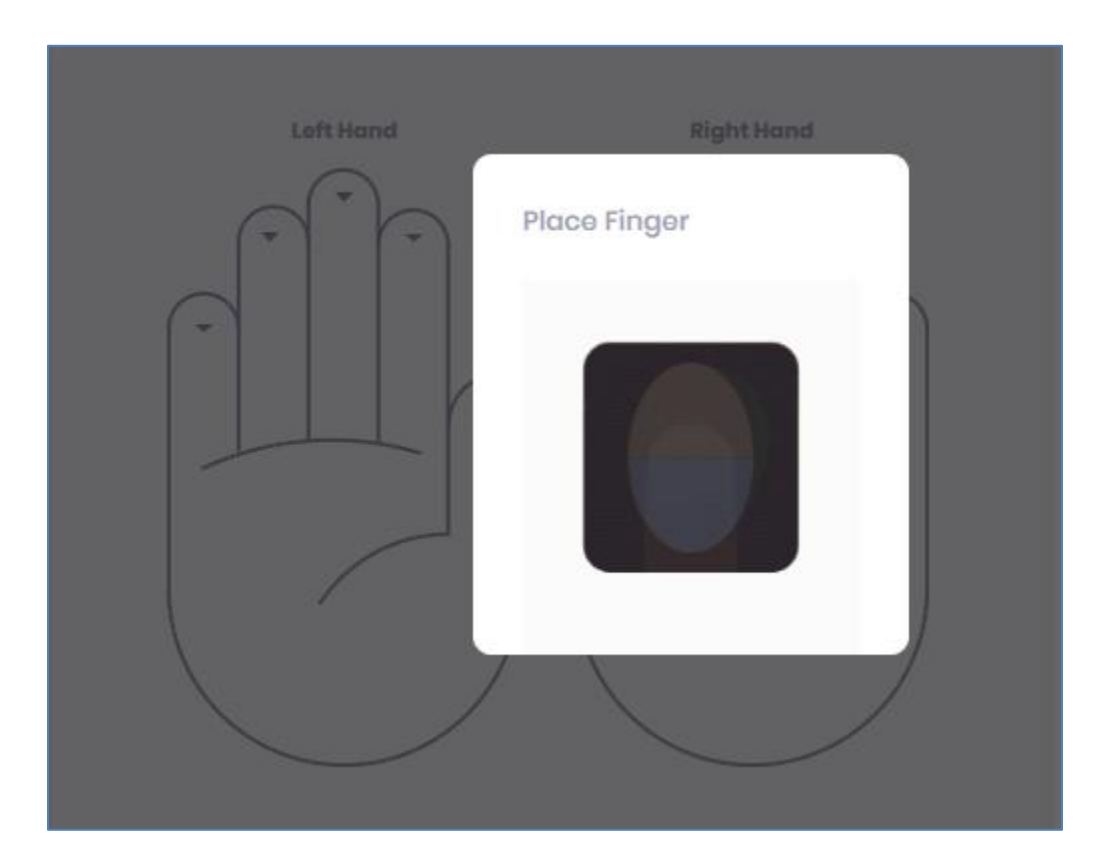

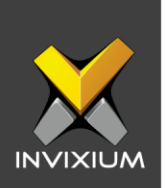

4. Once the finger is scanned, the device will show a "Remove Finger" message and the fingerprint image will be displayed on the right side of the window along with the image quality.

| + Edit Employee                                                                  |                                 |             |            | ×                                                                                                    |
|----------------------------------------------------------------------------------|---------------------------------|-------------|------------|----------------------------------------------------------------------------------------------------|
| 0                                                                                | Employee information            | Access rule | s 💽 Bio    | metric data 4 Summary                                                                                                    |
| 6405277e19<br>Fingerprints<br>Finger Veins<br>Face ID<br>Smart Card<br>Prox Card | •                               | oft Hand    | Right Hand | Fingerprints Display (1 added)<br>Left Index Finger ©<br>Biometric Quality<br>* * * * *<br>Image Quality<br>* * * * *<br>Image Cuality<br>* * * * * |
| Enrollment mode:<br>Quick<br>Advanced<br>Click here to download of               | drivers for fingerprint capture | device      |            |                                                                                                    |

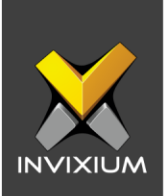

5. Invixium recommends that each employee be enrolled with a quality of at least 4 stars for all biometrics. To achieve this, it is very important to place the finger in a way that the whole sensor area gets covered and the ridge of the finger touches the slightly engraved portion of the fingerprint sensor. Refer our Fingerprint Enrollment Best Practices document to learn more.

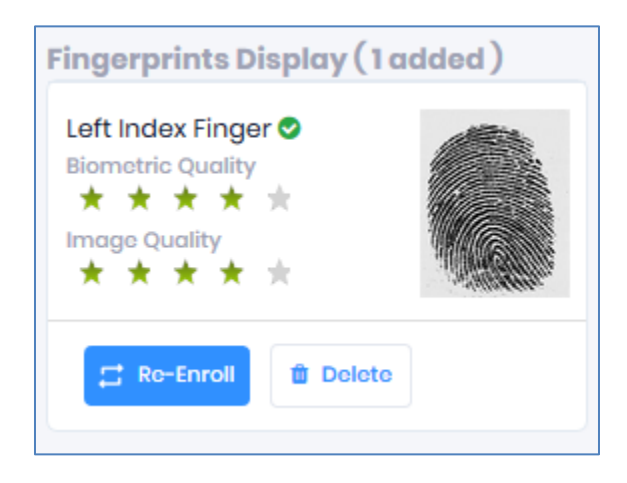

6. After enrollment of all the required fingers click **Save & Continue**.

| + Edit Employ | /00              |                         |              |              |                |   |         | ×         |
|---------------|------------------|-------------------------|--------------|--------------|----------------|---|---------|-----------|
|               | Employee         | e information           | Access rules | 🤆            | Biometric data | ( | Summary |           |
|               |                  |                         | 🕐 Emp        | oloyee added |                |   |         |           |
|               | General Inform   | nation                  |              |              |                |   |         |           |
|               | Employee ID<br>1 | Name<br>Invixium Access |              |              |                |   |         |           |
|               |                  |                         |              |              |                |   |         |           |
|               |                  |                         |              |              |                |   |         |           |
|               |                  |                         | <b>—</b>     |              |                |   |         |           |
| INVIXIUM      |                  |                         |              | Done         |                |   | XAD-FDI | D-515-02G |
|               |                  |                         |              | $\frown$     |                |   |         |           |

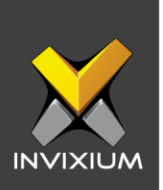

7. Once you click on **Done**, the application will display an employee added message and the user will be transferred to a device based on the mapping done in the device group window.

| Application Logs                                                                                              |         |   |             |                        |   |                            |   |                 |     |
|----------------------------------------------------------------------------------------------------|---------|---|-------------|------------------------|---|----------------------------|---|-----------------|-----|
| 🛓 Export                                                                                                    |         |   |             |                        |   |                            |   |                 |     |
| etails T                                                                                                    | Status  | T | Device Name | Date                   | T | Reason                     | T | INVIXIUM ID     | T   |
| Jser Record saved in database Invixium User ID 1                                                              | Success |   |             | 1/8/2020 4:54:30<br>PM |   |                            |   | Admin           |     |
| Saved User Record on Device 6405277e19 Invixium                                                               | Success |   | 6405277e19  | 1/8/2020 4:54:32<br>PM |   |                            |   | Admin           |     |
| Failed to save User Record on Device d5cc285af2<br>nvixium Ethernet open connection timeout -<br>92.168.1.191 | Fail    |   | d5cc285af2  | 1/8/2020 4:54:32<br>PM |   | Selected device is offline |   | Admin           |     |
| Saved User Record on Device Admin Door Invixium                                                               | Success |   | Admin Door  | 1/8/2020 4:54:32<br>PM |   |                            |   | Admin           |     |
|                                                                                                    |         |   |             |                        |   |                            |   |                 |     |
|                                                                                                    |         |   |             |                        |   |                            |   |                 |     |
|                                                                                                    |         |   |             |                        |   |                            |   |                 |     |
| a a ] > H                                                                                                    |         |   |             |                        |   |                            |   | 1 to 4 of 4 Ite | em, |

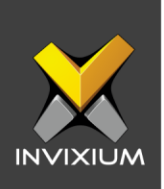

# **Finger Vein Enrollment (TITAN)**

1. From **Home** >> Go to the **Employees** tab on the top >> Select the **Employee** whose fingerprints need to be enrolled from the list >> Click **Edit** >> Navigate to **Biometric data**.

| +2 | Edit Employee                                                                                                    | ×                             |
|----|----------------------------------------------------------------------------------------------------|-------------------------------|
|    | Employee information 🕑 Access rules 💽 Biometric data                                                                                                    | Summary                       |
|    | Select Device <ul> <li>Fingerprints</li> <li>Finger Veins</li> <li>Face ID</li> <li>Smart Card</li> <li>Prox Card</li> <li>Finder Veins</li> <li>Finder Veins</li></ul> | inger Veins display (0 added) |
| CI | ick here to download drivers for fingerprint capture device                                                                                                    |                               |
|    | 😫 Save 🔺 Save & Continue                                                                                                    |                               |

2. Select the **Device** on which finger vein enrollment will be done from the dropdown on the top-left. It has to be a TITAN Finger Vein device.

| • |
|---|
|   |
|   |
|   |
|   |
|   |
|   |
|   |

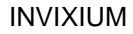

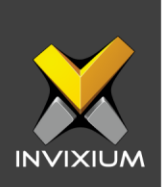

3. Hover the cursor over the two hands and click on the finger which you want to enroll for the employee. A "Place Finger" message will be displayed. Ask the employee to place the finger on the device.

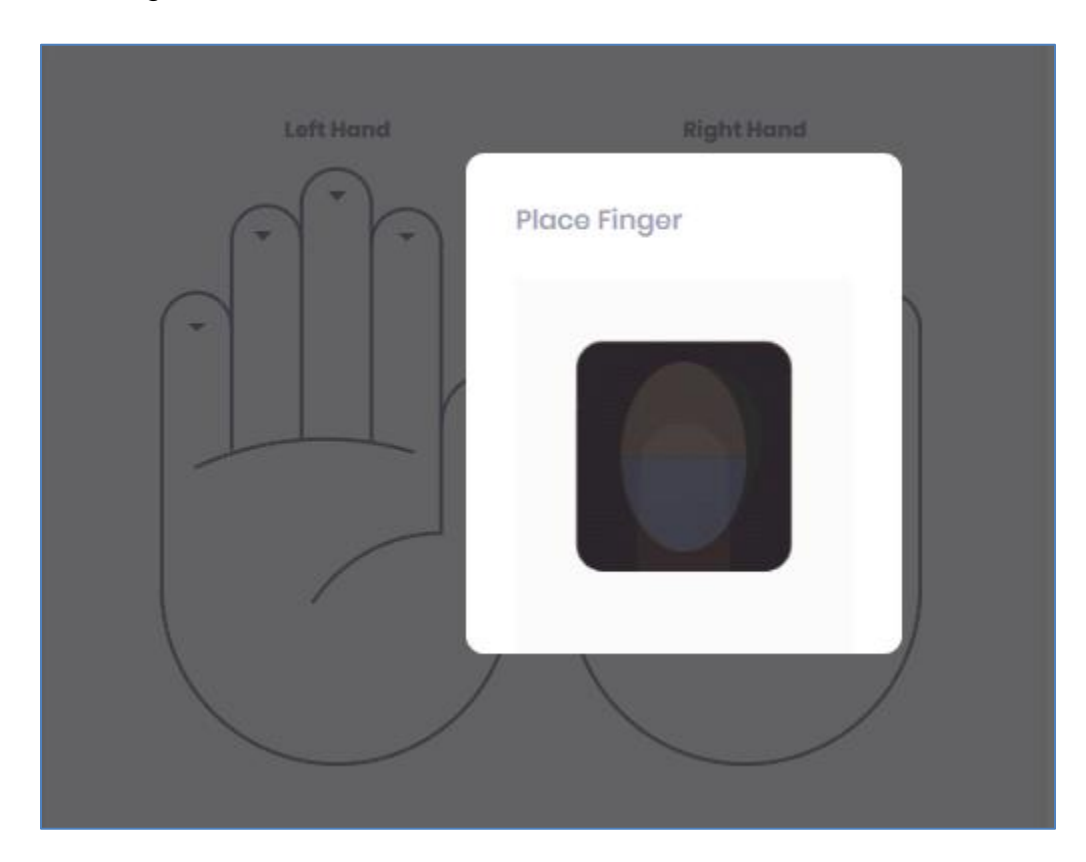

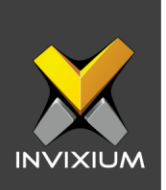

4. Once the finger is scanned, the device will show a "Remove Finger" message and the quality of the finger vein image will be displayed on the right side of the window.

| XM TITAN FV5 🔻                                                     |                         |            | Finger Veins display (1 added)                                                 |
|--------------------------------------------------------------------|-------------------------|------------|--------------------------------------------------------------------------------|
| Fingerprints<br>Finger Veins<br>Face ID<br>Smart Card<br>Prox Card | Left Hand               | Right Hand | Right Index Finger O<br>Biometric Quality<br>* * * * * *<br>C Ro-Enroll Doloto |
| here to download drivers for fin                                   | gerprint capture device |            |                                                                                |

5. Invixium recommends using the index and middle fingers for enrollment, and that each employee is enrolled with a quality of at least 4 stars for all biometrics. To achieve this, it is very important to place the finger so that it is completely straight and the tip of the finger rests on the guide at the back of the finger vein cavity. Refer to the Fingerprint Enrollment Best Practices document to learn more.

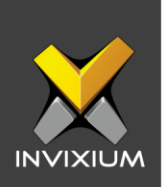

6. After enrollment of all the required fingers click **Save & Continue.** 

| + <b>2</b> Eo | dit Employ | yee     |              |            |       |   |              |            |     |                |       |         |  |
|---------------|------------|---------|--------------|------------|-------|---|--------------|------------|-----|----------------|-------|---------|--|
|               |            | •       | mployee int  | formation  |       | 0 | Access rules |            | 0   | Biometric data | <br>• | Summary |  |
|               |            |         |              |            |       |   |              |            |     |                |       |         |  |
|               |            |         |              |            |       |   | 🛃 Em         | ployee add | led |                |       |         |  |
|               |            | Genero  | al Informati | ion        |       |   |              |            |     |                |       |         |  |
|               |            | Employe | e ID         | Name       |       |   |              |            |     |                |       |         |  |
|               |            | 1       |              | Invixium A | CCess |   |              |            |     |                |       |         |  |
|               |            |         |              |            |       |   |              |            |     |                |       |         |  |
|               |            |         |              |            |       |   |              |            |     |                |       |         |  |
|               |            |         |              |            |       |   |              |            |     |                |       |         |  |
|               |            |         |              |            |       |   |              |            |     |                |       |         |  |
|               |            |         |              |            |       |   | •            | Done       |     |                |       |         |  |

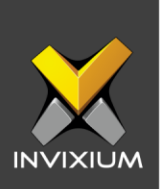

7. Once you click on **Done**, the application will display an employee added message and the user will be transferred to a device based on the mapping done in the device group window.

| <br>Application Logs                                                                                           |         |             |   |                        |                            |   |             |      | × |
|----------------------------------------------------------------------------------------------------|---------|-------------|---|------------------------|----------------------------|---|-------------|------|---|
| 1 Export                                                                                                    |         |             |   |                        |                            |   |             |      |   |
| Details T                                                                                                    | Status  | Device Name | T | Date                   | Reason                     | T | INVIXIUM ID | T    |   |
| User Record saved in database Invixium User ID 1                                                               | Success |             |   | 1/8/2020 4:54:30<br>PM |                            |   | Admin       |      | ^ |
| Saved User Record on Device 6405277e19 Invixium                                                                | Success | 6405277e19  |   | 1/8/2020 4:54:32<br>PM |                            |   | Admin       |      |   |
| Failed to save User Record on Device d5cc285af2<br>Invixium Ethernet open connection timeout -<br>192.168.1191 | Fail    | d5cc285af2  |   | 1/8/2020 4:54:32<br>PM | Selected device is offline |   | Admin       |      |   |
| Saved User Record on Device Admin Door Invixium                                                                | Success | Admin Door  |   | 1/8/2020 4:54:32<br>PM |                            |   | Admin       |      |   |
|                                                                                                    |         |             |   |                        |                            |   |             |      |   |
|                                                                                                    |         |             |   |                        |                            |   |             |      | ~ |
| H 4 ] > H                                                                                                    |         |             |   |                        |                            |   | 1 to 4 of 4 | tems |   |

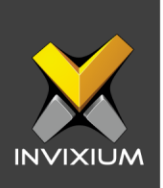

# **Face Enrollment (TITAN)**

1. From Home >> Go to the Employees tab on the top >> Select the Employee whose face needs to be enrolled from the list >> Click Edit >> Navigate to Biometric data.

|               | C Employee information C Access rules D Biometric data 4 Summary |  |
|---------------|------------------------------------------------------------------|--|
| Select Device |                                                                  |  |
| Fingerprints  |                                                                  |  |
| Finger Veins  |                                                                  |  |
| Face          | $\frown$                                                         |  |
| Cards         | Enroll face                                                      |  |
|               |                                                                  |  |
|               |                                                                  |  |

2. Select the **Device** on which face enrollment will be done from the dropdown on the top-left. It has to be a device that supports face recognition. Click on **Face ID**.

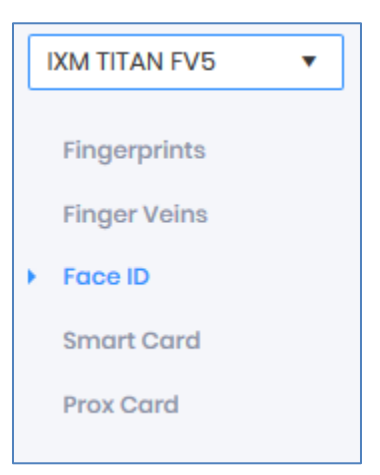

3. Click on **Enroll Face** to start face enrollment.

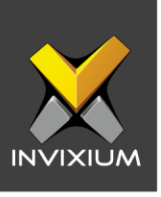

| 0             | Employee inform | ation ···· 🕜 Access rules | 🕒 Biometric dat | a ··· 4 Summary |  |
|---------------|-----------------|---------------------------|-----------------|-----------------|--|
| Select Device |                 |                           |                 |                 |  |
| Fingerprints  |                 |                           |                 |                 |  |
| Finger Veins  |                 |                           |                 |                 |  |
| Face          |                 | $\bigcirc$                |                 |                 |  |
| Cards         |                 | Enroll face               |                 |                 |  |
|               |                 |                           |                 |                 |  |
|               |                 |                           |                 |                 |  |

4. The application will show a "Show Face to Device" message. The user should look straight at the camera when enrolling in their face. Avoid looking in other directions or turning your head during enrollment. Make sure the entire face is within the frame corners, which will turn green upon correct positioning.

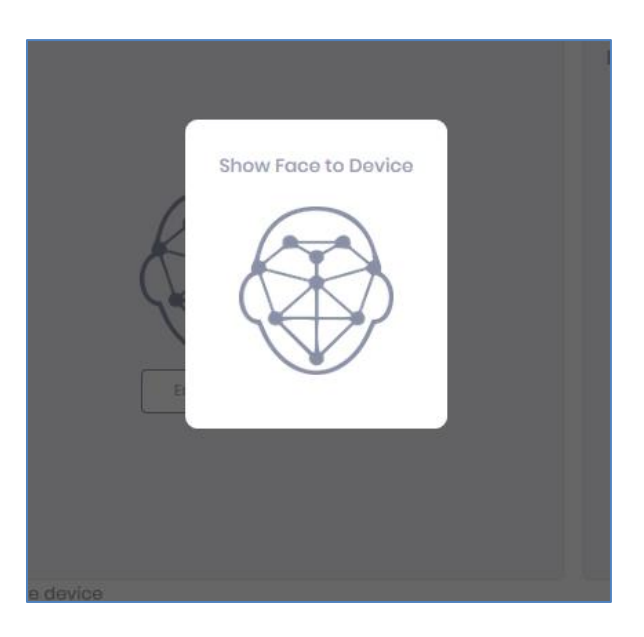

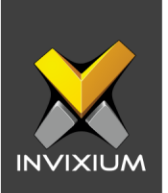

5. Once the device captures a face, the employee's face will be displayed on the right side of the application along with the Biometric Quality and Face Type (Live or Spoof).

| + Edit Employee                                                                                                    |                             | ×                                                                                                    |
|----------------------------------------------------------------------------------------------------|-----------------------------|----------------------------------------------------------------------------------------------------|
| Employee information                                                                                                   | Access rules Diametric data | 4 Summary                                                                                                    |
| IXM TITAN FV5           Fingerprints           Finger Veins           Face ID           Smart Card           Prox Card | Enroll face                 | Face Construction (ladded)<br>Face Construction<br>Face Construction<br>Fac |
| Click here to download drivers for fingerprint capture device                                                          | Save & Continue             |                                                                                                    |

6. Invixium recommends saving users with face type as "**Live**" for optimal performance with the liveness detection setting turned ON.

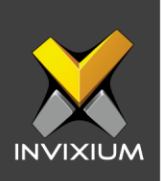

| Face display (            | (1added)      |
|---------------------------|---------------|
| Face 🤡                    |               |
| Face Type : Live          | 00            |
| Biometric Qual            | lity          |
| $\star \star \star \star$ | *             |
|                           | A. AMADE IN A |
| C Re-Enroll               | 📋 Delete      |
|                           |               |

7. After successful enrollment of the face click Save & Continue.

| + <b>1</b> Ed | lit Employ | /00         |               |                    |        |   |              |            |    |                |       |         | × |
|---------------|------------|-------------|---------------|--------------------|--------|---|--------------|------------|----|----------------|-------|---------|---|
|               |            | 0           | Employee int  | formation          |        | 0 | Access rules |            | 0  | Biometric data | <br>• | Summary |   |
|               |            |             |               |                    |        |   | 💽 Emp        | oloyee add | ed |                |       |         |   |
|               |            | Gene        | ral Informati | ion                |        |   |              |            |    |                |       |         |   |
|               |            | Employ<br>1 | yee ID        | Name<br>Invixium / | Access |   |              |            |    |                |       |         |   |
|               |            |             |               |                    |        |   |              |            |    |                |       |         |   |
|               |            |             |               |                    |        |   |              |            |    |                |       |         |   |
|               |            |             |               |                    |        |   |              |            |    |                |       |         |   |
|               |            |             |               |                    |        |   | •            | Done       |    |                |       |         |   |

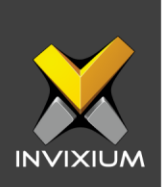

8. Once you click on **Done**, the application will display an employee added message and the user will be transferred to a device based on the mapping done in the device group window.

| Export                                                                                                    | Status  | T | Device Name | Date                   | Ţ | Reason                     | T | INVIXIUM ID   | T   |
|----------------------------------------------------------------------------------------------------|---------|---|-------------|------------------------|---|----------------------------|---|---------------|-----|
| User Record saved in database Invixium User ID 1                                                             | Success |   |             | 1/8/2020 4:54:30<br>PM |   |                            |   | Admin         |     |
| Gaved User Record on Device 6405277e19 Invixium                                                              | Success |   | 6405277e19  | 1/8/2020 4:54:32<br>PM |   |                            |   | Admin         |     |
| Failed to save User Record on Device d5cc285af2<br>nvixium Ethernet open connection timeout -<br>92.168.1191 | Fail    |   | d5cc285af2  | 1/8/2020 4:54:32<br>PM |   | Selected device is offline |   | Admin         |     |
| Saved User Record on Device Admin Door Invixium                                                              | Success |   | Admin Door  | 1/8/2020 4:54:32<br>PM |   |                            |   | Admin         |     |
|                                                                                                    |         |   |             |                        |   |                            |   |               |     |
|                                                                                                    |         |   |             |                        |   |                            |   |               |     |
| H ∢ ] ▶ H                                                                                                    |         |   |             |                        |   |                            |   | 1 to 4 of 4 l | tem |

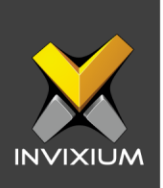

### Enroll User Using a USB Desktop Sensor

The following Fingerprint sensors are Invixium Certified Products, which can be used to initiate the Fingerprint Enrollment process:

- A. Lumidigm<sup>®</sup> M-Series
- B. Secugen<sup>™</sup> Hamster PLUS
- 1. In the "Biometric data" window if any of the fingerprint sensors are not detected in the "Select Device" dropdown, then click on the link at the bottom of the screen to download and install the fingerprint sensor driver.

| Employe                                                                     | e information 🕑 Access ru | iles 间 Biometric | data                             |
|-----------------------------------------------------------------------------|---------------------------|------------------|----------------------------------|
| Select Device    Fingerprints  Finger Veins  Face ID  Smart Card  Prox Card | Left Hand                 | Right Hand       | Fingerprints Display ( 0 added ) |
| Enrollment mode:<br>Quick<br>Advanced                                       |                           |                  |                                  |

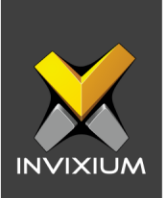

2. Once the driver installation is complete, refresh the browser and you will get a USB sensor in the select device dropdown list.

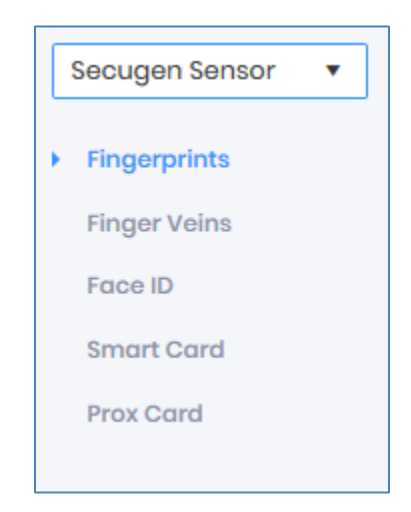

3. Hover the cursor over the two hands and click on the finger which you want to enroll for the employee. A "Place Finger" message will be displayed. Ask the employee to place their finger on the device.

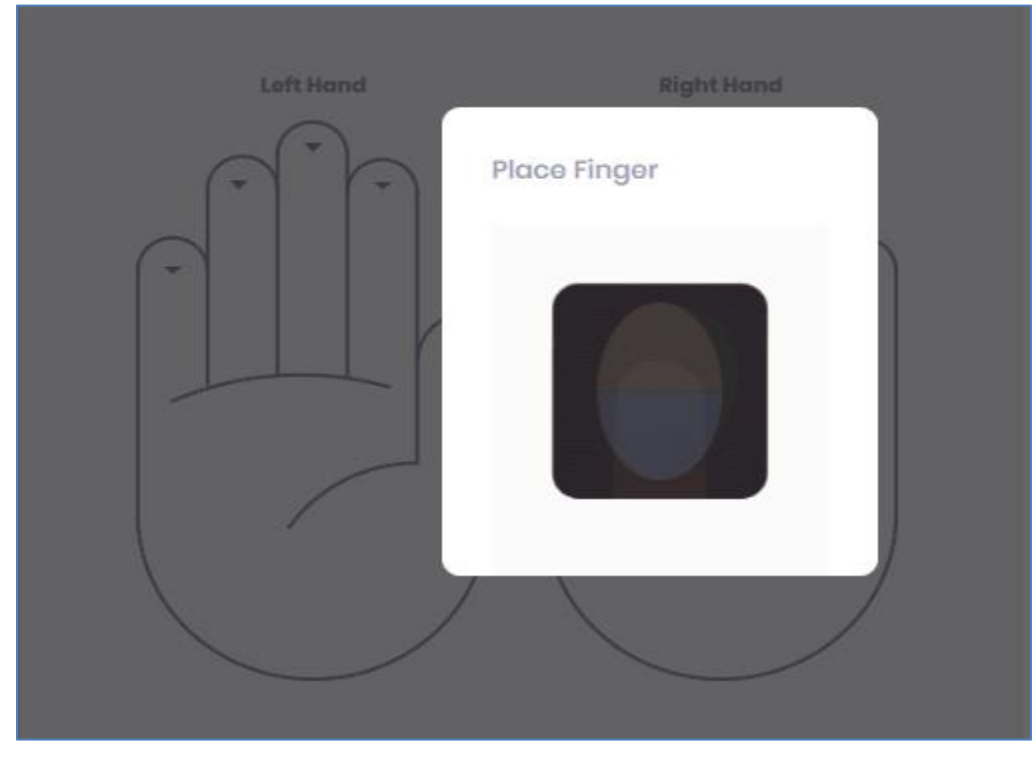

INVIXIUM

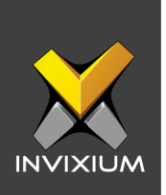

4. Once the finger is scanned, the fingerprint image will be displayed on the right side of the application along with the image quality.

| Secugen Sensor 🔹                                                   | <br>- | Fingerprints Display (1 added)                                                      |
|--------------------------------------------------------------------|-------|-------------------------------------------------------------------------------------|
| Fingerprints<br>Finger Veins<br>Face ID<br>Smart Card<br>Prox Card |       | Left Index Finger ©<br>Biometric Quality<br>★ ★ ★ ★ ★<br>Image Quality<br>★ ★ ★ ★ ★ |
| Enrollment mode:                                                   |       |                                                                                     |
| Quick                                                              |       |                                                                                     |
| Advanced                                                           |       |                                                                                     |

5. Invixium recommends that each employee be enrolled with a quality of at least 4 stars for all biometrics. To achieve this, it is very important to place the finger in a way that the whole sensor area gets covered.

| Fingerprints Display (1 add                                                                                                    | ed) |
|----------------------------------------------------------------------------------------------------|-----|
| Left Index Finger ♥<br>Biometric Quality<br>★ ★ ★ ★ ★                                                                                                    |     |
| ★     ★     ★       ★     ★     ★       ★     ★     ★       ★     ★     ★       ★     ★     ★       ★     ★     ★       ★     ★     ★       ★     ★     ★       ★     ★     ★       ★     ★     ★       ★     ★     ★       ★     ★     ★       ★     ★     ★ |     |
|                                                                                                    |     |

#### INVIXIUM

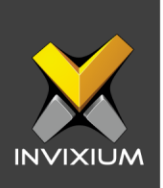

# **Enabling the Advanced Enrollment Option**

1. From **Home** >> Click on the **Employees** tab on the top >> Select the required **User** from the Employee list >> Click **Edit** >> Navigate to the **Biometric data** tile.

| + Edit Employee                                             |                                             | $\times$ |
|-------------------------------------------------------------|---------------------------------------------|----------|
| <b>E</b> m                                                  | mployee information                         |          |
| Select Device                                               | Left Hand<br>Fingerprints Display (0 added) |          |
| Enrollment mode:  Quick Advanced Click bere to download dri | ivers for fingerprint conture device        |          |
| Click Here to download dri                                  | Save & Continue                             |          |

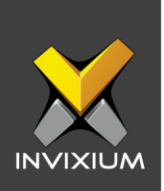

- + Edit Employee Employee information .....  $\bigcirc$ Tinger von ^ Face ID Smart Card Prox Card Enrollment mode: O Quick Biometric Quality Advanced Image Quality Click here to download drivers for fingerprint capture device > Save & Continue
- 2. Select **Advanced** under Enrollment mode to enable the Advanced Enrollment option.

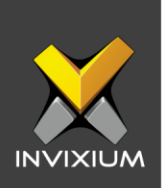

3. Hover the cursor over the two hands and click on the finger which you want to enroll for the employee. A "Place Finger" message will be displayed. Ask the employee to place their finger on the device.

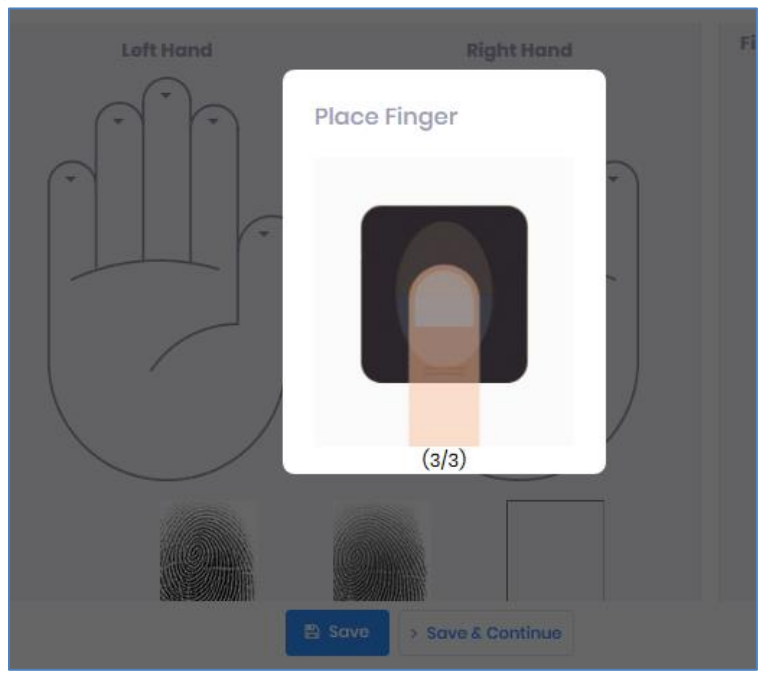

**Note -** The application will ask the user to place the selected finger 3 times. Each time the IXM WEB will notify the user by displaying the "Place Finger" message.

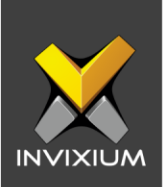

4. Once all 3 attempts are captured, IXM WEB will display the captured fingerprint image of each attempt and select the capture with the best quality for each finger.

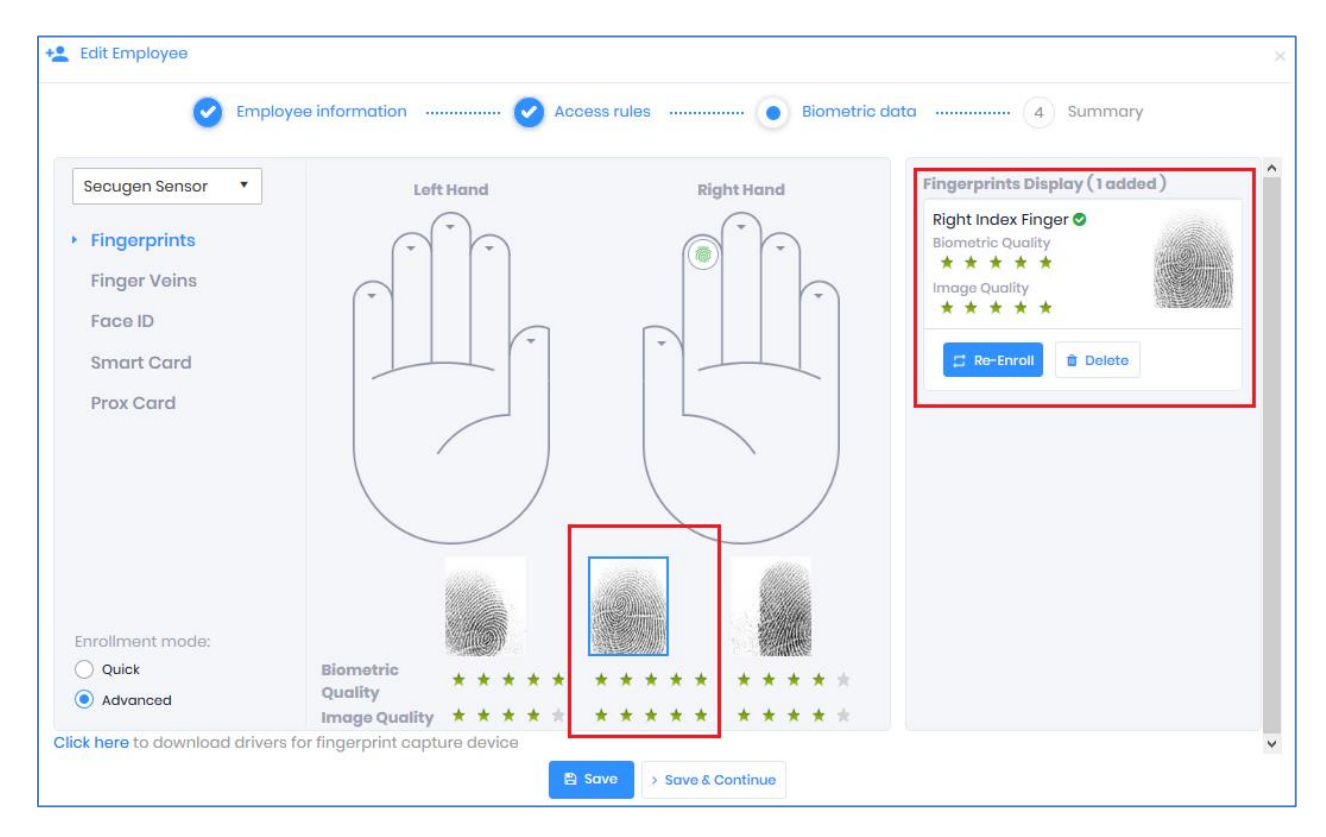

5. After enrollment of all the required fingers click **Next**. Follow Step 4 onwards of the section "Enroll User using IXM Device" to save the User along with the template.

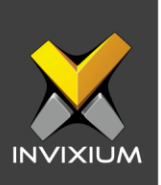

### **Support**

For more information relating to this Feature Description document, please contact us at <a href="mailto:support@invixium.com">support@invixium.com</a>

### **Disclaimers and Restrictions**

This document and the information described throughout are provided in their present condition and are delivered without written, expressed, or implied commitments by Invixium Inc. and are subject to change without notice. The information and technical data herein are strictly prohibited for the intention of reverse engineering and shall not be disclosed to parties for procurement or manufacturing.

This document may contain unintentional typos or inaccuracies.

#### TRADEMARKS

The trademarks specified throughout the document are registered trademarks of Invixium Access Inc. All third-party trademarks referenced herein are recognized to be trademarks of their respective holders or manufacturers.

Copyright © 2022, INVIXIUM. All rights reserved.